## 【M155】

# Office アプリのサインインが

# うまくいかない場合の解決手順【macOS】

**対象者:**通学生、通信教育生、教員、職員

#### 目的:

- ・Office アプリを開いているのに、新規作成や編集ができない
- ・サインインしているはずなのに、再度サインインを要求されるなどの現象を解決する。

### 目次

| 1. | 事前確認事項 | 2 |
|----|--------|---|
| 2. | 手順     | 3 |

## 1. 事前確認事項

【!】<mark>現段階でサインインしている状態であれば、ホーム画面にて**サインアウト**してください。</mark>

| •••                                                                                   | R 中村                                                                                                    | >      | Microsoft W                                                                                                    |
|---------------------------------------------------------------------------------------|----------------------------------------------------------------------------------------------------|--------|----------------------------------------------------------------------------------------------------|
| R                                                                                     | 接続済みサービス                                                                                                    | +      |                                                                                                    |
|                                                                                       | OneDrive - 明星大学                                                                                                    |        | 2+14988<br>- 2019/5/10/2010: 2-14880281<br>- 3:08.8800049/70/841; 2-140979<br>- 3:09.090049/70/841; 2-1409798<br>- 3:090049/70/841; 2-1409798<br>- 3:090049/70/841; 2-1409798<br>- 3:090049/70/841; 2-1409798<br>- 3:090049/70/841; 2-1409798<br>- 3:090049/70/841; 2-1409798<br>- 3:090049/70/841; 2-1409798<br>- 3:090049/70/841; 2-1409798<br>- 3:090049/70/841; 2-1409798<br>- 3:090049/70/841; 2-1409798<br>- 3:090049/70/841; 2-1409798<br>- 3:090049/70/841; 2-1409798<br>- 3:090049/70/841; 2-1409798<br>- 3:090049/70/841; 2-1409798<br>- 3:090049/70/841; 2-1409788<br>- 3:090049/70/841; 2-1409788<br>- 3:090049/70/841; 2-1409788<br>- 3:090049/70/841; 2-1409788<br>- 3:090049/70/841; 2-1409788<br>- 3:090049/70/841; 2-1409788<br>- 3:090049/70/841; 2-1409788<br>- 3:090049/70/841; 2-1409788<br>- 3:090049/70/841; 2-1409788<br>- 3:090049/70/841; 2-140988<br>- 3:090049<br>- 3:090049<br>- 3: |
| <b>П</b><br><b></b>                                                                   | SharePoint                                                                                                    | >      | INDER CONTRACTOR                                                                                                    |
| + 新規                                                                                  | [計→ サインアウト<br>日紙の文音 wor                                                                                                    | αΛδοίτ | ノートの作成                                                                                                    |
| このアカウン<br>meisei-u<br>これにより、アケ<br>てのサービスか<br>ウントと接続され<br>くなりますが、羽<br>ンアウトを完了<br>キャンセル | <ul> <li>アト:</li> <li>Aac.jp からサインアウトします。</li> <li>カウントと接続されているすべらサインアウトします。アカ<br/>れているサービスは表示されな<br/>を更の同期は終了します。サイ<br/>するには、アプリを終了しま<br/>す。</li> </ul> |        |                                                                                                    |

## 2. 手順

Office アプリを終了させます。Office アプリのアイコン上にカーソルを合わせ、
 「control」キーを押しながら右クリックすると、メニューが表示されるので「終了」を選択します。

|                       | 最近使ったファイル    | > |
|-----------------------|--------------|---|
|                       | オプション        | > |
| and the second second | すべてのウインドウを表示 |   |
|                       | 非表示          |   |
|                       | 終了           |   |
|                       |              |   |
|                       |              |   |
|                       |              |   |

(2) 再度、Office アプリをクリックして起動します。

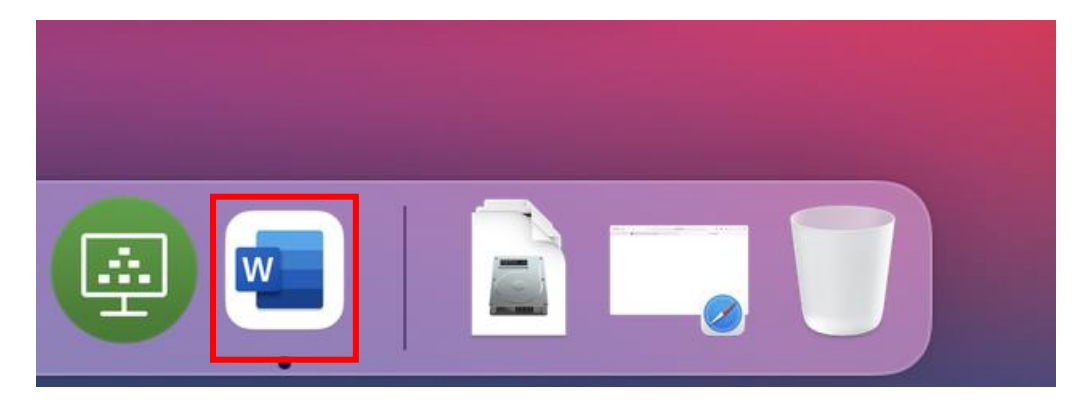

(3) 画面左上にある「ライセンス認証」アイコンをクリックします。

| •••                |                                                                                                    | Microsoft Word                                         | Q 檢索                                                                                                    |                                                                                                    |
|--------------------|----------------------------------------------------------------------------------------------------|--------------------------------------------------------|----------------------------------------------------------------------------------------------------|----------------------------------------------------------------------------------------------------|
| ©<br>サインイン<br>新規   |                                                                                                    | ●<br>ツアーを<br>開始                                        | - Handl<br>- State Management<br>- State Management<br>- State Managemen | 1 PF<br>                                                                                                    |
| し<br>最近使った         | 白紙の文書                                                                                                    | Word へようこそ                                             | ノートの作成                                                                                                    | カレンダー                                                                                                    |
| ₽<br>m<            |                                                                                                    |                                                        | Image: State State Stat                                                                                                    | A RE A CONTRACT OF A CONTRACT OF A CONTRACT |
|                    | MOO 社のデザインによるクリエイ<br>ティブな履歴書<br>                                                                                                    | MOO 社のデザインによるクリエイ<br>ティブな添え状                           | MOO 社のデザインによる見やすく<br>てわかりやすい履歴書<br>U2Hee<br>* **** (The Mark Mark Mark Mark Mark Mark Mark Mark                                                                                                    | MOO 社のデザインによる見やすく<br>てわかりやすい添え状<br>                                                                                                    |
| <b>ノ</b><br>ライセンス語 | ALL         Provide and the second second secon | R - K<br>- K<br>- K<br>- K<br>- K<br>- K<br>- K<br>- K | And BHILDON AND AND A                                                                                                    | キャンセル 作成                                                                                                    |

(4)「既にご利用の場合はサインイン」ボタンをクリックします。

|           | Word                                                                                                    |
|-----------|----------------------------------------------------------------------------------------------------|
| Mi        | 開始する Microsoft 365<br>icrosoft 365を1か月間無料でお試しください。サブスクリプショ<br>ンは ¥12,800/年 からです。<br>Word、Excel、PowerPoint、Outlook、OneDrive のプレミ |
| <u> </u>  | アム バージョンをすべてのデバイスで入手できます。                                                                                                    |
| 다 <u></u> | テンプレート、ストック写真、アイコン、フォントなどのプレミ<br>アム クリエイティブ コンテンツ。                                                                              |
| Ê         | ユーザーあたり 1 TB (1000 GB) の OneDrive クラウド ストレ<br>ージを利用できます。                                                                        |
|           | ♥ プレミアムに移行                                                                                                    |
|           | 既にご利用の場合はサインイン                                                                                                    |
|           | 以前の購入の復元 >                                                                                                    |

(5) マイクロソフトのサインイン画面へ遷移しますので、ID を入力し「次へ」ボタンをクリックします。

|      | Word                               |        |
|------|------------------------------------|--------|
|      | Microsoft                          |        |
|      | <b>サインイン</b><br>メール、電話番号、または Skype |        |
|      | アカウントがない場合 アカウントを作成しましょう           |        |
|      | 次へ                                 |        |
| 学生:u |                                    | (フンなし) |

教職員:userid@meisei-u.meisei-u.ac.jp (userid=入職時にお渡ししている「ユーザ登録通知書」 に記載しております。)

- (6) Meisei GAKUEN の認証画面へ遷移しますので、パスワードを入力し「**サインイン**」ボタンを クリックします。
  - パスワードは、
  - ●学生:予め情報センターからお知らせしている英数字です。

●教職員:入職時にお渡ししている「ユーザ登録通知書」に記載の英数字です。

|   | Word                    |
|---|-------------------------|
|   | Meisei GAKUEN           |
|   | 組織アカウントを使用してサインインしてください |
| [ | <i></i> パスワード           |
|   | サインイン                   |

### 【M155】

(7) 画面左上にある「アカウント」アイコン欄をクリックし、ご自身の情報が反映されたことを確認 します。(OneDrive は連携され表示されるまで少し時間がかかります。)

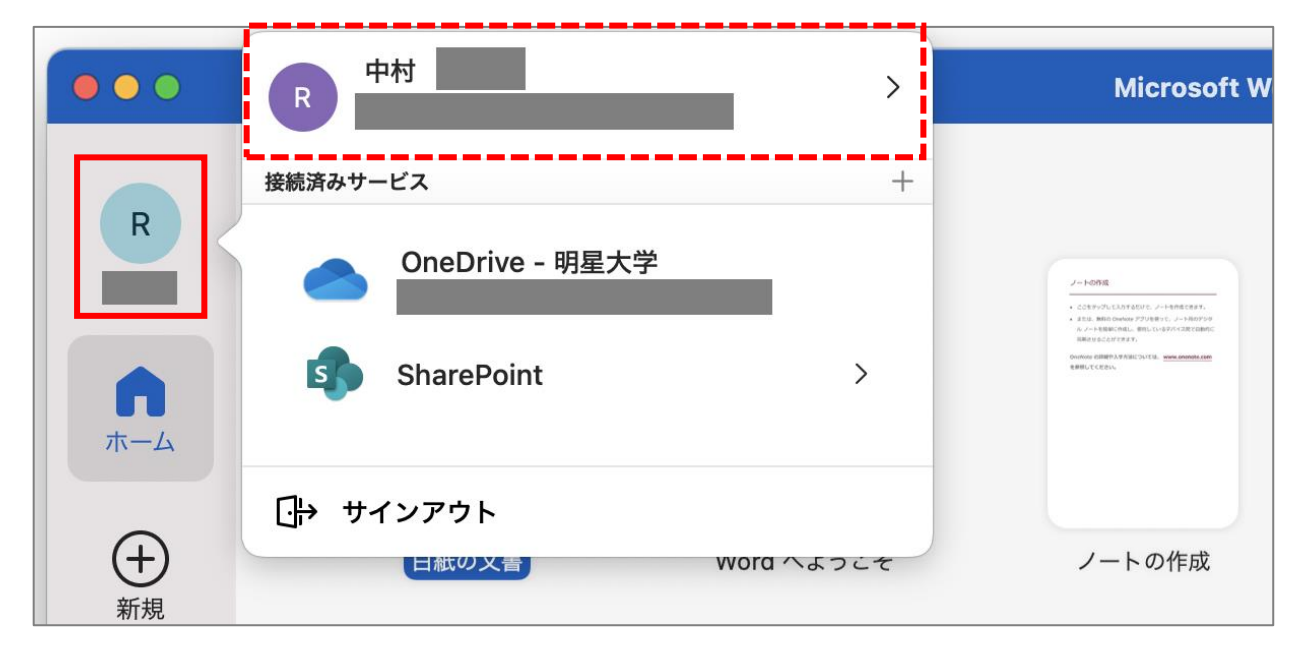

(8) 試しに、新規でデータを作成します。

|                    |       | Micros     |
|--------------------|-------|------------|
| R                  |       | •          |
| +<br><sub>新規</sub> |       | ツアーを<br>開始 |
| 最近使った!             | 白紙の文書 | Word へようこそ |

(9) 画面上部にエラー表示がされていない事が確認できれば OK です。
 一つの Office アプリで認証が通れば、別の Office アプリもエラー無く使用できます。